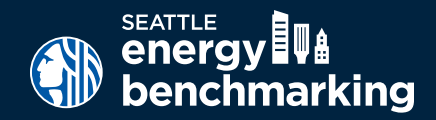

# **DEFAULT DATA - MULTIFAMILY**

## Correcting Default Data in Portfolio Manager

Default data is provided within Portfolio Manager to help owners get a quick ENERGY STAR score, when the exact values for your Property Use Details are not yet known. However, benchmarking reports with default data are considered inaccurate— annual reporting of accurate building energy performance is required per Seattle Municipal Code, Chapter 22.920.

Follow the steps below on to update the default values to actual values, which are required by the City of Seattle for compliance and to apply for ENERGY STAR certification.

### 1. Log into Portfolio Manager

- Log into <u>www.energystar.gov/benchmark</u> with your Portfolio Manager username and password.
- On the My Portfolio Tab, click on the property name to open the summary page.
- Click on the Details tab.

| Po                                                        | rtfolio   | Mana               | ger®  |        |            | Welcome NICOLE                                            | EBALL: <u>Account Settinos I Contacta I Helo</u> I S |
|-----------------------------------------------------------|-----------|--------------------|-------|--------|------------|-----------------------------------------------------------|------------------------------------------------------|
| MyPortfolio                                               | Sharing   | Planning           | Repor | ting R | ecognition |                                                           |                                                      |
| TEST A                                                    | partments | S<br>A 98104 Map I |       |        |            | Not eligible to apply for<br>ENERGY STAR<br>Certification | ENERGY STAR Score<br>(1-100)                         |
| Portfolio Manager Procesty ID: 4278430<br>Year Built 1985 |           |                    |       |        |            | Current Score: 59                                         |                                                      |
| / Edit                                                    |           |                    |       |        |            |                                                           | Baseline Score: 45                                   |
|                                                           |           |                    |       |        | -          |                                                           |                                                      |

### 2. Correct Property Details

- Under "Property Uses and Use Details" click the triangle next to the use name to show the GFA and other details.
- All "default" or temporary values need updating. (Hover over the blue text for definitions of each detail.)
- Click on the Action drop down menu and choose, "I want to... Correct Mistakes." DO NOT choose the other options..
- This will open the History Log, where you can fill in the correct values and uncheck any "temporary" values or defaults as shown in the example on the next page. IMPORTANT:
  - o DO NOT change the "Current As Of" date(s). If it is empty, use the year built:
  - o For Number of Residential Living Units, update the first value and then also update it relative to the numbers of stories in the building. EPA sets most buildings to 1-4 stories, so update it according to your building. If the building is of different heights, or if you are benchmarking multiple buildings as one, split the total unit number between the two heights.
  - o When corrected, un-check any places where "Use a default" or temporary values were checked.

| Summary Details Energy                                                                       | I Water Goals                                                                                                    | Design                                |                                 |                                               |                     | _  |
|----------------------------------------------------------------------------------------------|----------------------------------------------------------------------------------------------------|---------------------------------------|---------------------------------|-----------------------------------------------|---------------------|----|
| Basic Information                                                                            | Property Uses and                                                                                                    | Use Details<br>Add Anothe             | er Type of Use                  |                                               |                     | ٩d |
| Test property that is one single building<br>Property GFA - Self-Reported:<br>32,000 Sq. Ft. | Name                                                                                                    | Property                              | Property Use Type Gross<br>Area |                                               | s Floor Action      |    |
| Occupancy:<br>95% Edit                                                                       | Multifamily Housing                                                                                                    | Use Multifamily                       | Value                           | 100 ft <sup>2</sup> I war<br>Current As<br>Of | Iemporary<br>Value? | /  |
|                                                                                              | 😭 Gross Floor Area                                                                                                    |                                       | 32000 ft²                       | 01/01/1985                                    | No                  |    |
| Unique Identifiers (IDs)                                                                     | Total Number of Resid                                                                                                    | lential Living Units                  | 38.4 (default value)            | 01/01/1985                                    | No                  |    |
| Portfolio Manager ID:<br>4278430                                                             | <ul> <li>Number of Residential Living Units in a<br/>Low-rise Setting (1-4 stories)</li> <li>Number of Residential Living Units in a<br/>Mid-rise Setting (5-9 stories)</li> </ul> |                                       | 38.4 (default value)            | 01/01/1985                                    | No                  |    |
| Custom IDs: None<br>Standard IDs: None                                                       |                                                                                                    |                                       | 0 (default value)               | 01/01/1985                                    | No                  |    |
| You can select from Portfolio Manager's<br>Standard Up to provide information to others      | Number of Residentia High-rise Setting (10                                                                                                    | Living Units in a<br>pr more stories) | 0 (default value)               | 01/01/1985                                    | No                  |    |
| in data requests. Or you can create up to<br>three Custom IDs so that you can cross          | * Number of Bedrooms                                                                                                    |                                       | 44.8 (default value)            | 01/01/1985                                    | No                  |    |

| His                     | tory Log for Multifamily Hous                                                                                                    | sing Use                                                                                                    |                                                            |                                                                                |                                           |
|-------------------------|----------------------------------------------------------------------------------------------------|----------------------------------------------------------------------------------------------------|------------------------------------------------------------|--------------------------------------------------------------------------------|-------------------------------------------|
| Below<br>used<br>multi- | r is a record of any details you have provided for the<br>to provide you with the most accurate metrics post<br>building property (campus), you need to <u>update the</u> | nis Property Use. These values repressible for your property for any time penese Property Use Details in BOTH th | sent how your Pr<br>riod. You can als<br>te parent and chi | roperty Use has changed or<br>so correct any errors you fin<br>ild properties. | ver time and are<br>d here. If you have a |
| Gross                   | s Floor Area                                                                                                    |                                                                                                    |                                                            |                                                                                |                                           |
|                         | Current As Of                                                                                                    | Value                                                                                                    | Temporary<br>Value?                                        | Revised By                                                                     | Revised Date                              |
|                         | 01/01/1980 🛗 (to present)                                                                                                    | 32000 Sq. Ft. 💌                                                                                                  |                                                            | Henry Ballinger                                                                | 11/12/2014                                |
| X De                    | lete Selected Entries                                                                                                    |                                                                                                    |                                                            |                                                                                |                                           |
| Total                   | Number of Residential Living Units                                                                                                    |                                                                                                    |                                                            |                                                                                |                                           |
|                         | Current As Of                                                                                                    | Value                                                                                                    | Temporary<br>Value?                                        | Revised By                                                                     | Revised Date                              |
|                         | 01/01/1980 🛗 (to present)                                                                                                    | 38.4<br>Use a default                                                                                            |                                                            | Henry Ballinger                                                                | 11/12/2014                                |
| X De                    | lete Selected Entries                                                                                                    |                                                                                                    |                                                            |                                                                                |                                           |
| Numl                    | ber of Residential Living Units in a Low-ris                                                                                                    | e Setting (1-4 stories)                                                                                          |                                                            |                                                                                |                                           |
|                         | Current As Of                                                                                                    | Value                                                                                                    | Temporary<br>Value?                                        | Revised By                                                                     | Revised Date                              |
|                         | 01/01/1980 🛗 (to present)                                                                                                    | 38.4<br>✓ Use a default                                                                                          |                                                            | Henry Ballinger                                                                | 11/12/2014                                |
| X De                    | lete Selected Entries                                                                                                    |                                                                                                    |                                                            |                                                                                |                                           |
| Numl                    | ber of Residential Living Units in a Mid-rise                                                                                                    | e Setting (5-9 stories)                                                                                          |                                                            |                                                                                |                                           |
|                         | Current As Of                                                                                                    | Value                                                                                                    | Temporary<br>Value?                                        | Revised By                                                                     | Revised Date                              |
|                         | 01/01/1980 🛗 (to present)                                                                                                    | 0 Use a default                                                                                                  |                                                            | Henry Ballinger                                                                | 11/12/2014                                |

NOTE: IF YOUR BUILDING HAS OTHER USE TYPES LISTED (FOR EXAMPLE, RETAIL OR RESTAURANT) USE THE SAME PROCESS TO CORRECT ANY DEFAULT VALUES. THE DETAILS REQUIRED WILL BE RELEVANT FOR THAT SPACE USE.

#### 3. Review Your Building's Score

- When completed, check the ENERGY STAR score (available for buildings with 20+ units).
  - o **Above 75** Congrats! Click the Apply for Energy Star Certification link.
  - o **Below or close to 75?** Contact your utility to take advantage of rebates.Visit: <u>www.seattle.gov/multifamily</u> or call 206-684-3800.